## Update your Work Address and Extension Using Employee Self Service (ESS) / Core Portal V3

Updating your work address on Employee Self Service (ESS)/Core Portal will also update your work address on the Financial System (Agresso). This will enable Couriers and Delivery drivers using <u>Wayfinding & Eircode</u> to find your location for goods deliveries.

Updating your work address on Core Portal will not change your mail deliveries. Mail will continue to be delivered by the <u>Buildings & Estates Office</u>, <u>Mail Service</u>.

## Login to Employee Self Service (ESS)/Core Portal

- Go online to: <u>http://ess.nuigalway.ie</u> OR <u>https://my.corehr.com/pls/coreportal\_nuigp/cp\_por\_public\_main\_page.display\_login\_page</u>
- 2. Login in using your Campus Account / PC login credentials, and click Sign In.

Vour Campus Account Username is derived by preceding your six-digit staff/payroll number with a leading zero '0' and adding a trailing 's'. (e.g., staff/payroll no. 123456 is Username 0123456s).

|                                               | or access People XD                                                                    |  |
|-----------------------------------------------|----------------------------------------------------------------------------------------|--|
| OLLSCOIL MA GAILLIMHE<br>UNIVERSITY OF GALWAY | Username (e.g. staff<br>payroll no 123456<br>Username 0123456s<br>0123456s<br>Password |  |
| Campus Account password                       | ······································                                                 |  |
|                                               | SIGN IN<br>Click Sign In                                                               |  |

When you click SIGN IN, please allow a few seconds for the application to log in. Do not reenter your password.

## Update Your Work Address

3. Go to the toolbar at the top of the page and click on your **Initials**. From the drop-down menu, click **My Profile**.

| J  | B Joey Bloggs<br>Administrative Assistant<br>Information Solutions And Services<br>123456 |
|----|-------------------------------------------------------------------------------------------|
| :  | My Profile                                                                                |
| to | Upload My Photo                                                                           |
| 0  | Change Password                                                                           |
| \$ | Account Settings                                                                          |

 The My Profile screen is now available to you. From the Employee Detail menu, click Contacts. Under My Contact Details, to the right of the screen scroll down to My Address Details. Go to Work Address, click the ellipses icon and from the drop-down menu click on Edit Address Details.

|             | My Contact Details |                                  |
|-------------|--------------------|----------------------------------|
| Contacts 2  | 1.1.1              |                                  |
| Next Of Kin |                    |                                  |
| Known As    | My Address Details |                                  |
| Dependants  | Address Type       | Address                          |
| Documents   | Default Address    | No 1, Eyre Square                |
| Bank Detail | Work Address       | Information Solutions & Services |
| V DIVERSITY |                    | 3 Edit Address Details           |
| ✓ CONTRACT  |                    | View Map                         |

**Note:** When you update your work address on Employee Self Service (ESS)/Core Portal, it will update on Financial System (Agresso) within 24 hours of making your changes.

5. The Edit Address – Work Address window will open, enter your work address using the following format for on campus and click Save to complete.

An Eircode is required. The Financial System (Agresso) has auto-populated the main University <u>Eircode</u> <u>H91 TK33</u> for all Agresso users. So please enter <u>H91 TK33</u> or your own building <u>Eircode</u>.

| Address Field  | Work Address                                       | Example A                        | Example B                             |
|----------------|----------------------------------------------------|----------------------------------|---------------------------------------|
| Country        | Country                                            | Ireland                          | Ireland                               |
| Address Line 1 | Discipline / Unit / Research Centre                | School of Chemistry              | School of Natural Sciences            |
| Address Line 2 | Room Number, Floor                                 | Room C221, 2 <sup>nd</sup> Floor | Room BMS-G0001, Ground Floor          |
| Address Line 3 | Building (Official names listed on Campus Map)     | Arts & Science Building          | Biomedical Sciences Building, Dangan, |
| Address Line 4 | Wayfinding Zone (South / Central / North / Sports) | South Campus                     | North Campus                          |
| Address Line 5 | NUI Galway                                         | University of Galway             | University of Galway                  |
| Address Line 6 | Post-Code ( <u>Eircode)</u>                        | H91 CF50                         | <u>H91 TK33</u>                       |

| untry *               | Country*                                |
|-----------------------|-----------------------------------------|
|                       |                                         |
| land 👻                | Ireland -                               |
|                       |                                         |
|                       |                                         |
| arch Address          | Search Address                          |
| idress Line1          | Address Line1                           |
| hool of Chemistry     | School of Natural Science               |
|                       |                                         |
| dress Line2           | Address Line2                           |
| om C221, 2nd Floor    | Room BMS-50001, Ground Floor            |
| dress Line3           | Address Line3                           |
| ts & Science Building | 3 Biomedical Sciences Building, Dangan, |
| dress Line4           | Address Line4                           |
| outh Campus           | 4 North Campus                          |
| dense Line E          | Address Line5                           |
| iversity of Galway    | 5 University of Galway                  |
|                       | Post Code Prefix                        |
| st Code Prenx         | 6 H91 TK33 have an eircode use the      |
|                       | main University eircode<br>H91 Tk33     |
| ist Code Suffix       | Post Code Suffix                        |
|                       |                                         |

**Edit Address – Work Address** window will open, enter your work address using the following format for **off-campus** and click **Save** to complete.

An Eircode is required. The Financial System (Agresso) has auto-populated the main University Eircode H91 TK33 for all Agresso users. So please enter your own building or local area Eircode. No need to add County, as ESS Core/Financial System (Agresso) will add it automatically.

| Address Field  | Work Address                                | Example C                  | Example D                           |
|----------------|---------------------------------------------|----------------------------|-------------------------------------|
| Country        | Country                                     | Ireland                    | Ireland                             |
| Address Line 1 | Discipline / Unit / Research Centre         | Áras na hOllscoile         | Shannon College of Hotel Management |
| Address Line 2 | Room Number, Floor                          | Seomra 101, Urlár na talún | Reception, Ground Floor             |
| Address Line 3 | Building                                    | Áras na hOllscoile         | Food & Beverage Building            |
| Address Line 4 | Road/Street (leave blank if not applicable) | Roisín na Mainiach         |                                     |
| Address Line 5 | Area                                        | Carna                      | Shannon International Airport       |
| Address Line 6 | Post-Code ( <u>Eircode</u> )                | H91 HK10                   | V14 DP03                            |

| Example C:                   | Example D:                          |
|------------------------------|-------------------------------------|
| Country*                     | Country *                           |
| Ireland 👻                    | Ireland                             |
|                              |                                     |
| Search Address               | Search Address                      |
| Address Line1                | Address Line1                       |
| Áras na hOllscoile           | Shannon College of Hotel Management |
| Address Line?                | Address Line?                       |
| 2 Seomra 101, Urlár na talún | 2 Reception, Ground Floor           |
|                              |                                     |
| Address Line3                | Address Line3                       |
|                              |                                     |
| Address Line4                |                                     |
| 4 Roisín na Mainiach         | 4 Address Line4                     |
| Address Line5                | Address Line5                       |
| 5 Carna                      | 5 Shannon International Airport     |
| Post Code Prefix             | Post Code Prefix                    |
| 6 н91 нк10                   | 6 V14 DP03                          |
|                              |                                     |
| Post Code Suffix             | Post Code Suffix                    |
|                              | SAVE SAVE                           |
|                              | C HOLDBY CELDENS                    |

## Update Work Extension Number

6. From the **Employee Detail** menu, click **Other Information**.

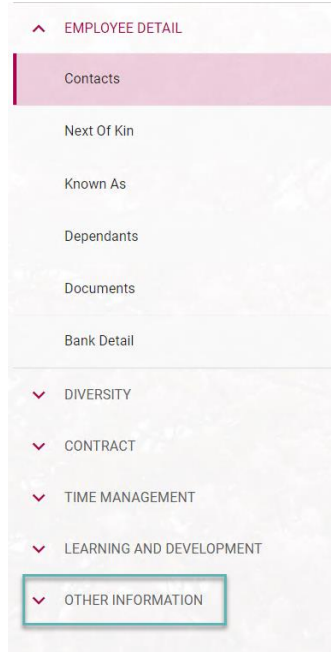

7. From the **Other Information** drop-down menu, click **Extension**. The Extension window will now open. Click the *ellipses icon*, and from the drop-down menu click on **View/Edit**.

| ~ | EMPLOYEE DETAIL          | Extension |           |           |
|---|--------------------------|-----------|-----------|-----------|
| ~ | DIVERSITY                | EXTENSION | Date From | Date To   |
| ~ | CONTRACT                 |           |           | :         |
| ~ | TIME MANAGEMENT          |           |           | View/Edit |
| ~ | LEARNING AND DEVELOPMENT |           |           | Delete    |
| ^ | OTHER INFORMATION        |           |           |           |
|   | Extension                |           |           |           |

8. Enter your extension number. To complete click Save.

| From Date  | To Date | <b></b> |
|------------|---------|---------|
|            |         |         |
| TENSION    |         |         |
| EX TENSION |         |         |

Note: No need to add Country and Area code as Financial System (Agresso) will automatically add it for you. Your Extension/Telephone number will update on the Financial System (Agresso) within 24 hours of making your changes on Employee Self Service (ESS)/Core Portal

To Exit Employee Self Service (ESS)/Core Portal go to the toolbar along the top of the page and click on **Initials**.

From the drop-down menu, click **Log Out**.

|    |                                                                | JB                                |  |
|----|----------------------------------------------------------------|-----------------------------------|--|
| J  | B<br>Joey Bloggs<br>Administrative<br>Information So<br>123456 | Assistant<br>lutions And Services |  |
| o  | Upload My Photo                                                |                                   |  |
| •  | Change Password                                                |                                   |  |
| \$ | Account Settings                                               |                                   |  |
|    | Compact Mode                                                   | LOG OUT                           |  |